## How to view your feedback on "Turnitin"

"Turnitin" is a plagiarism software that will let your professor know if there is plagiarism (matching text) in your assignment. "Turnitin" also checks for minor grammatical errors.

If you resubmit your assignment, you will not be able to view it in "Turnitin."

1. Before you submit your assignment, check the box next to "I agree to the tool's End-Under License Agreement."

| Text Entry                                                |                                                                                                    |               |
|-----------------------------------------------------------|----------------------------------------------------------------------------------------------------|---------------|
| Copy and paste or t                                       | type your submission right here.                                                                                            | 📷 HTML Editor |
| B <i>I</i> ⊻ <u>/</u><br>⊞ • ⊡ ∂                          | A ▼ M ▼ I E Ξ Ξ 亘 洋 メ 注 注<br>※ M √ R 🖶 🗢 ♥ ြ ¶ 🔽 12pt 🛛 Paragraph ▼ 🛞                                                       |               |
| The rain in spai                                          | <u>in faals</u> mainly on the plain. Me and my brother seen the rain.                                                       |               |
| You may shoot                                             | t me with your words, You may cut me with your eyes, You may kill me with your hatefulness, But still, like air, I'll rise. |               |
|                                                           |                                                                                                    |               |
|                                                           |                                                                                                    |               |
|                                                           |                                                                                                    |               |
| p                                                         |                                                                                                    | 43 words      |
| Comments                                                  |                                                                                                    | 4             |
| <ul> <li>I agree to the to<br/>This assignment</li> </ul> | ool's End-User License Agreement. &                                                                                         |               |
| Cancel Sul                                                | ibmit Assignment                                                                                                    |               |

2. After submitting your assignment, go to grades and click on the "Turnitin" icon next to the assignment you want to view.

| RIVER NR275.eat2 | 841.DEVL > Grades > Test Student |     |        |       |                |                |
|------------------|----------------------------------|-----|--------|-------|----------------|----------------|
| Home             | Grades for Test Student          |     |        |       |                | 🖨 Print Grades |
| Announcements    | Arrangeny                        |     |        |       |                |                |
| hboard           | Due Date V Apply                 |     |        |       |                |                |
| Grades           |                                  |     |        |       |                | •              |
| 1 People         | Name                             | Due | Status | Score | Out of         |                |
| endar Files      | Assignment #1                    |     |        | Т     | 10             |                |
| Syllabus         |                                  |     |        |       |                |                |
| Quizzes          | assignmnet                       |     |        | Т     | 0              |                |
| udio             | Cats vs. Dogs                    |     |        | 80    | 100            | <del>م</del>   |
| leip             | extra credit                     |     |        | 5     | 0              |                |
|                  | Quiz 1                           |     |        | -     | 8              |                |
|                  | Quizzes can be fun               |     |        | -     | 1              |                |
|                  | Assignments                      |     |        | 85%   | 85.00 / 100.00 |                |
|                  | Imported Assignments             |     |        | N/A   | 0.00/0.00      |                |
|                  | group one                        |     |        | N/A   | 0.00/0.00      |                |

Note: The color of the icon will let you know the percentage of matching text found in the assignment.

| TITLE      | SIMILARITY |  |  |
|------------|------------|--|--|
| Submission | 0% 💻       |  |  |
| Submission | 6%         |  |  |
| Submission | 43%        |  |  |
| Submission | 58%        |  |  |
| Submission | 80%        |  |  |
|            |            |  |  |

- · Blue: No matching text
- · Green: One word to 24% matching text
- · Yellow: 25-49% matching text
- · Orange: 50-74% matching text
- Red: 75-100% matching text

3. To view grammatical errors, all of the boxes need to be checked.

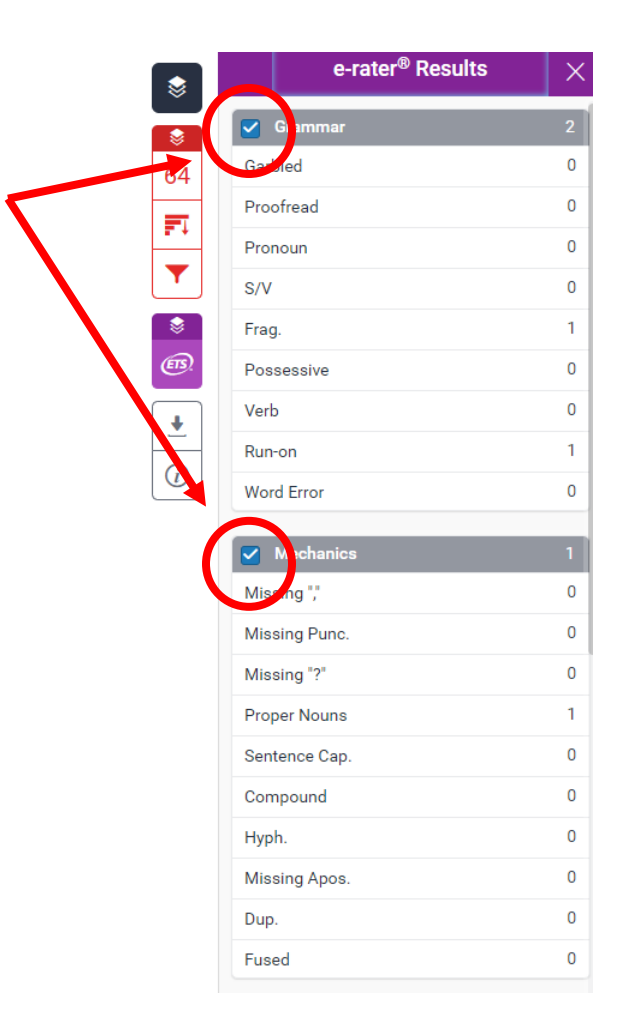

## What each Icon means:

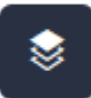

Active Layer – Click to open the window to see similarity e-rater or both.

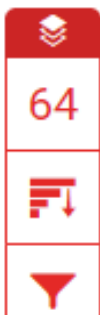

**Percent of Match** – Some of this may be material in quotes.

## Open all sources that match.

**Filter** – Exclude quotes, bibliography, words and percentages and apply to calculate a new match percentage.

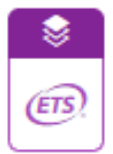

**E-rater** – Results will show all suggested changes for spelling, grammar, usage, mechanics and style.

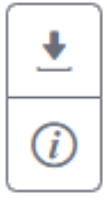

**Download** – Current view, digital receipt or originally submitted file.

**Submission information** – Submission date, word count, page numbers and more.

4. Grammatical errors will be highlighted in purple, and matching text will be highlighted in red.

|                                                                               | e-rater <sup>®</sup> Results | ×                                                                                                |
|-------------------------------------------------------------------------------|------------------------------|--------------------------------------------------------------------------------------------------|
|                                                                               | Grammar                      | 2                                                                                                |
| 64                                                                            | Garbled                      | 0                                                                                                |
|                                                                               | Proofread                    | 0                                                                                                |
|                                                                               | Pronoun                      | 0                                                                                                |
| The rain is enable mainly on the plain. Me and my brother seen the rain       | S/V                          | 2<br>0<br>0<br>0<br>0<br>0<br>1<br>0<br>0<br>0<br>0<br>0<br>0<br>0<br>0<br>0<br>0<br>0<br>0<br>0 |
| Proper Sp. is Frag.                                                           | Frag.                        | 1                                                                                                |
|                                                                               | Possessive                   | 0                                                                                                |
| 1                                                                             | Verb                         | 0                                                                                                |
| You may shoot me with your words. You may cut me with your eves. You may kill | Run-on                       | 1                                                                                                |
|                                                                               | Word Error                   | 0                                                                                                |
| me with your hatefulness,But still, like air, I'll rise,                      | Mechanics                    | 1                                                                                                |
| Run-on                                                                        | Missing "                    | 0                                                                                                |
|                                                                               | Missing Punc.                | 0                                                                                                |
|                                                                               | Missing "?"                  | 0                                                                                                |
|                                                                               | Proper Nouns                 | 1                                                                                                |
|                                                                               | Sentence Cap.                | 0                                                                                                |
|                                                                               | Compound                     | 0                                                                                                |
|                                                                               | Hyph.                        | 0                                                                                                |
|                                                                               | Missing Apos.                | 0                                                                                                |
|                                                                               | Dup.                         | 0                                                                                                |
|                                                                               | Fused                        | 0                                                                                                |
|                                                                               | Style                        | a                                                                                                |

5. Click on the highlighted area to see what the error is.

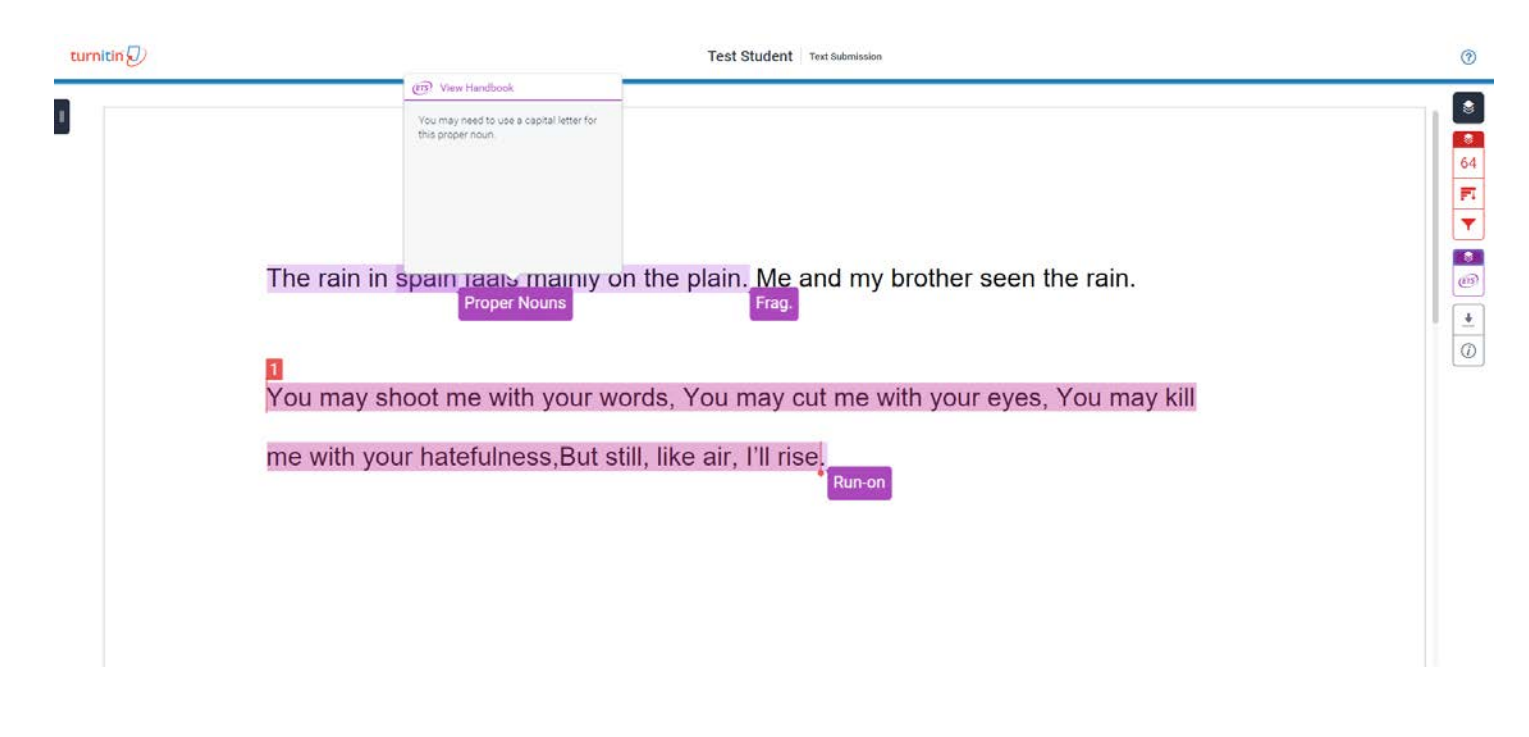